# MANUAL PARA EL ALUMNO.

## I.E.S CELTI LA PUEBLA DE LOS INFANTES

#### 1. USUARIO Y CONTRASEÑA PARA MOODLE CENTROS

 <u>PASO 1</u>: Accedemos a IPASEN de vuestro PADRE/MADRE (Si tus padres no pueden acceder debes comunicarlo en el centro).

#### <u>PASO 2:</u> Accedemos a UTILIDADES > COMUNICACIONES

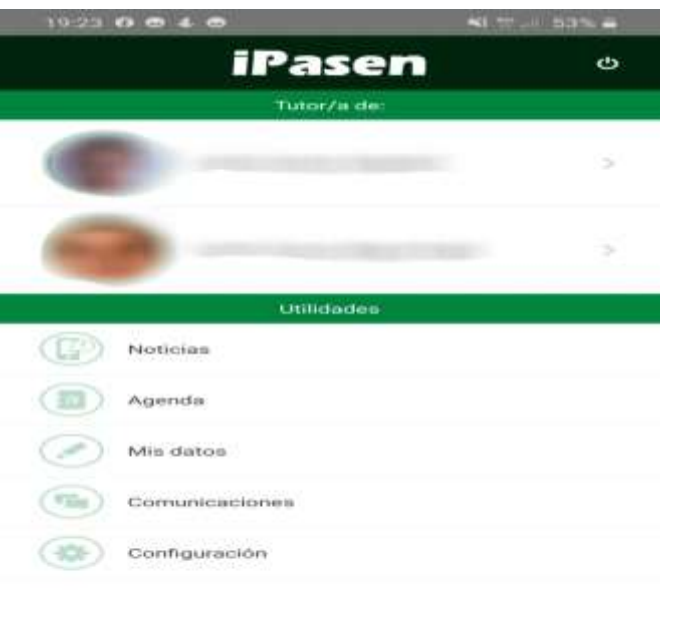

| 111   | 0 | 12 |
|-------|---|----|
| 1.7.1 |   |    |

 <u>PASO 3:</u> Nos debe aparecer un mensaje recibido del <u>administrador PASEN</u> cuyo asunto será: Usuarios y contraseñas del alumnado.

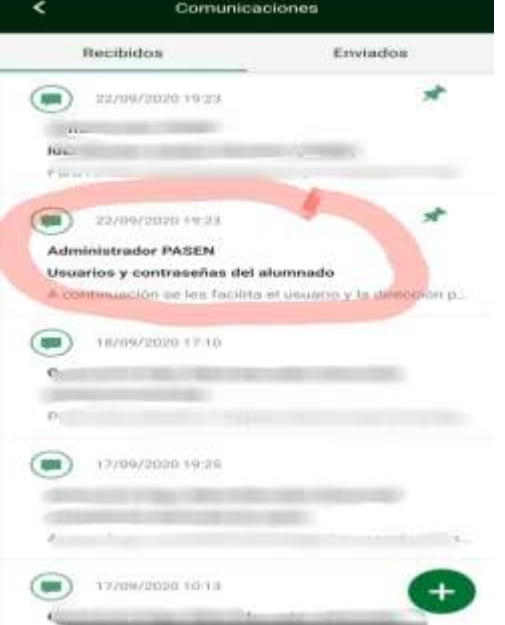

 <u>PASO 4</u>: Abrimos el mensaje, pinchamos en restablecer contraseña, y nos aparecerá nuestro usuario y contraseña para poder acceder a MOODLE CENTROS:

jOJO!

Cada vez que pinchemos nos generará una nueva contraseña con lo que la anterior no será válida.

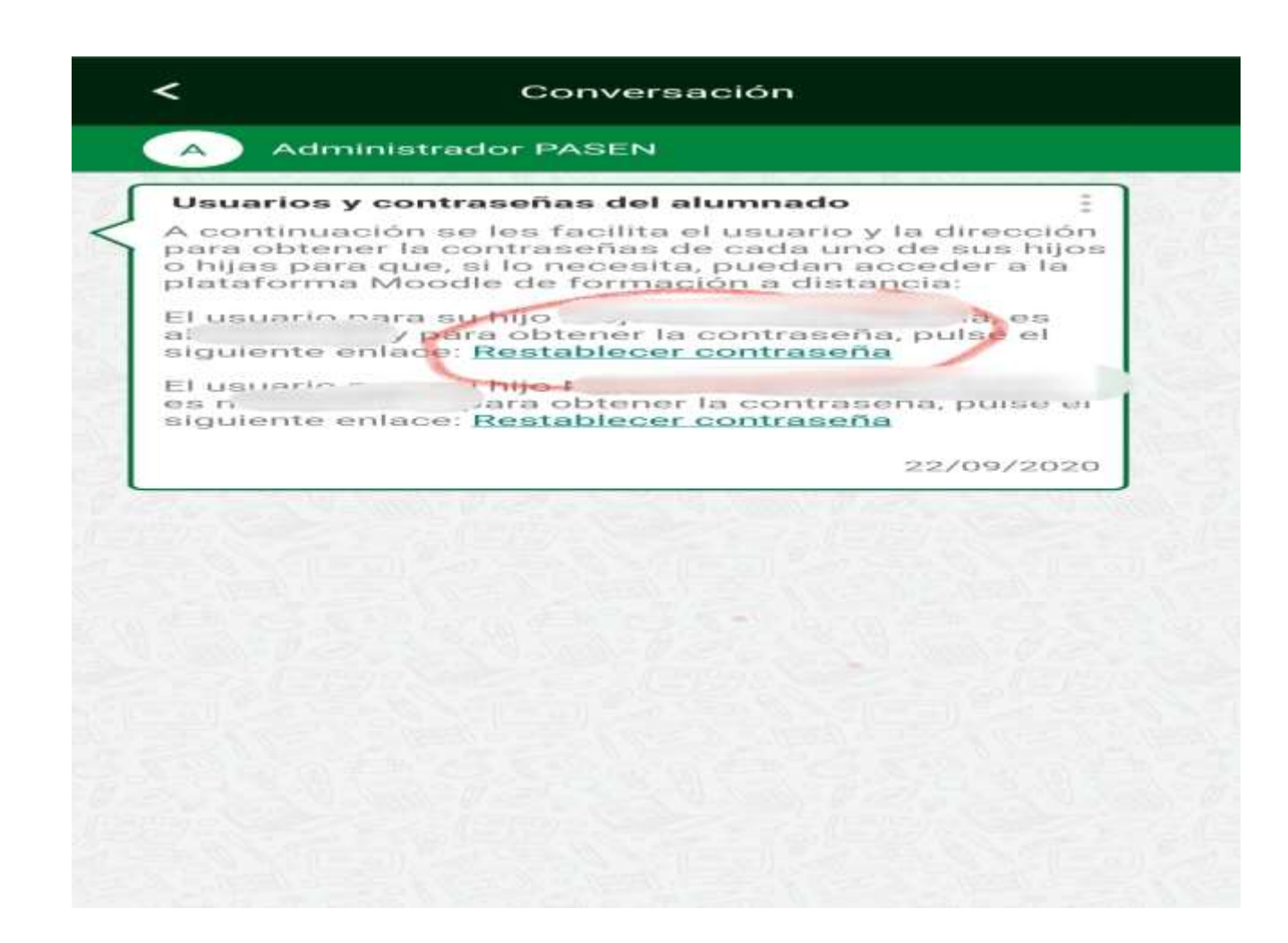

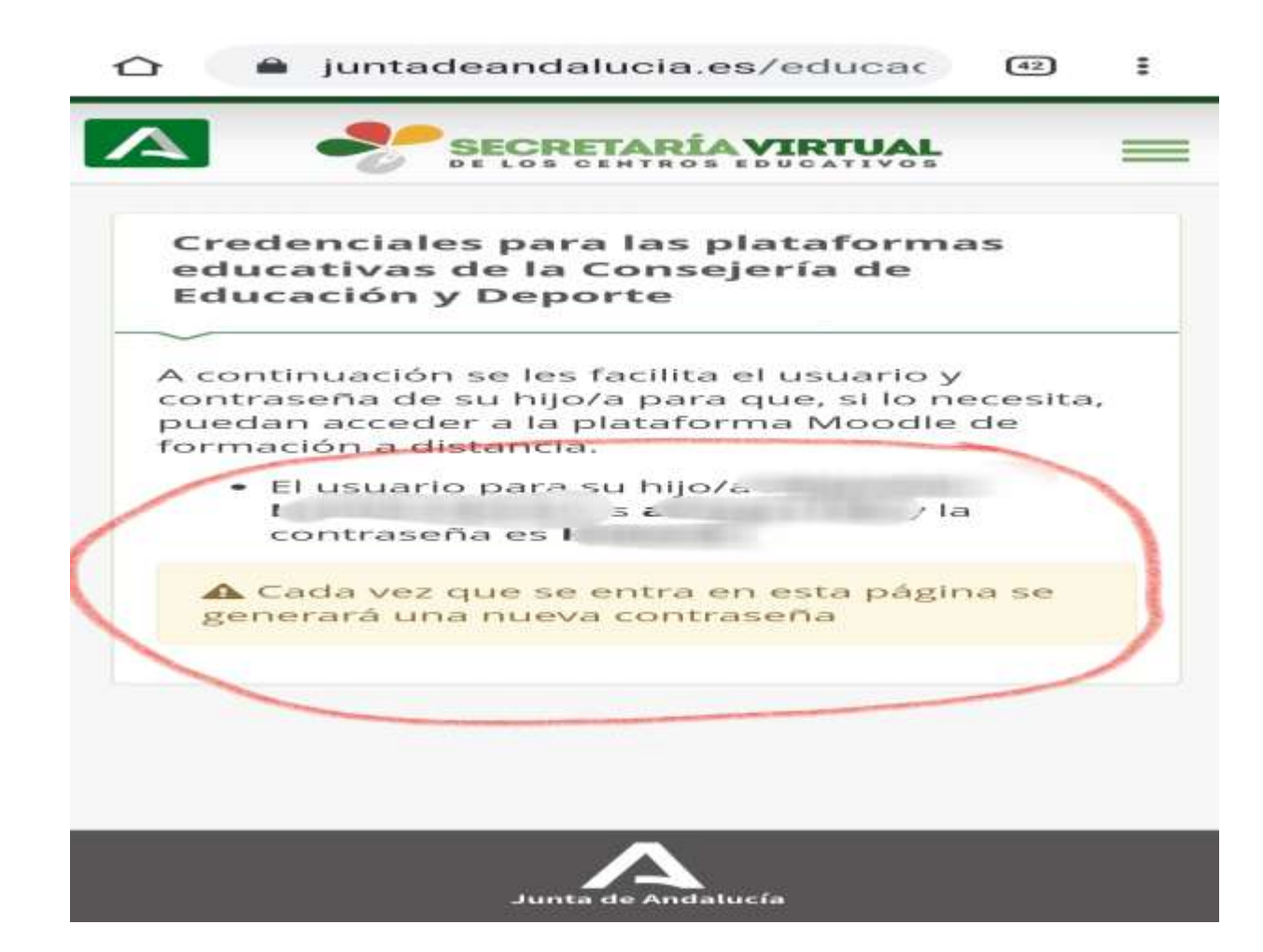

### 2. ACCESO A MOODLE

- 1. ACCEDEMOS A LA PLATAFORMA A TRAVÉS DEL ENLACE:
- https://educacionadistancia.juntadeandalucia.es /centros/
- 2. PINCHAMOS EN PROVINCIA DE SEVILLA.
- 3. INSERTAMOS NUESTRAS CREDENCIALES GENERADA ANTERIORMENTE (usuario y contraseña).

### 3. USO DE LA PLATAFORMA

 Una vez que habéis introducido el Usuario y Contraseña en Moodle, entráis en el curso de la asignatura que estemos buscando

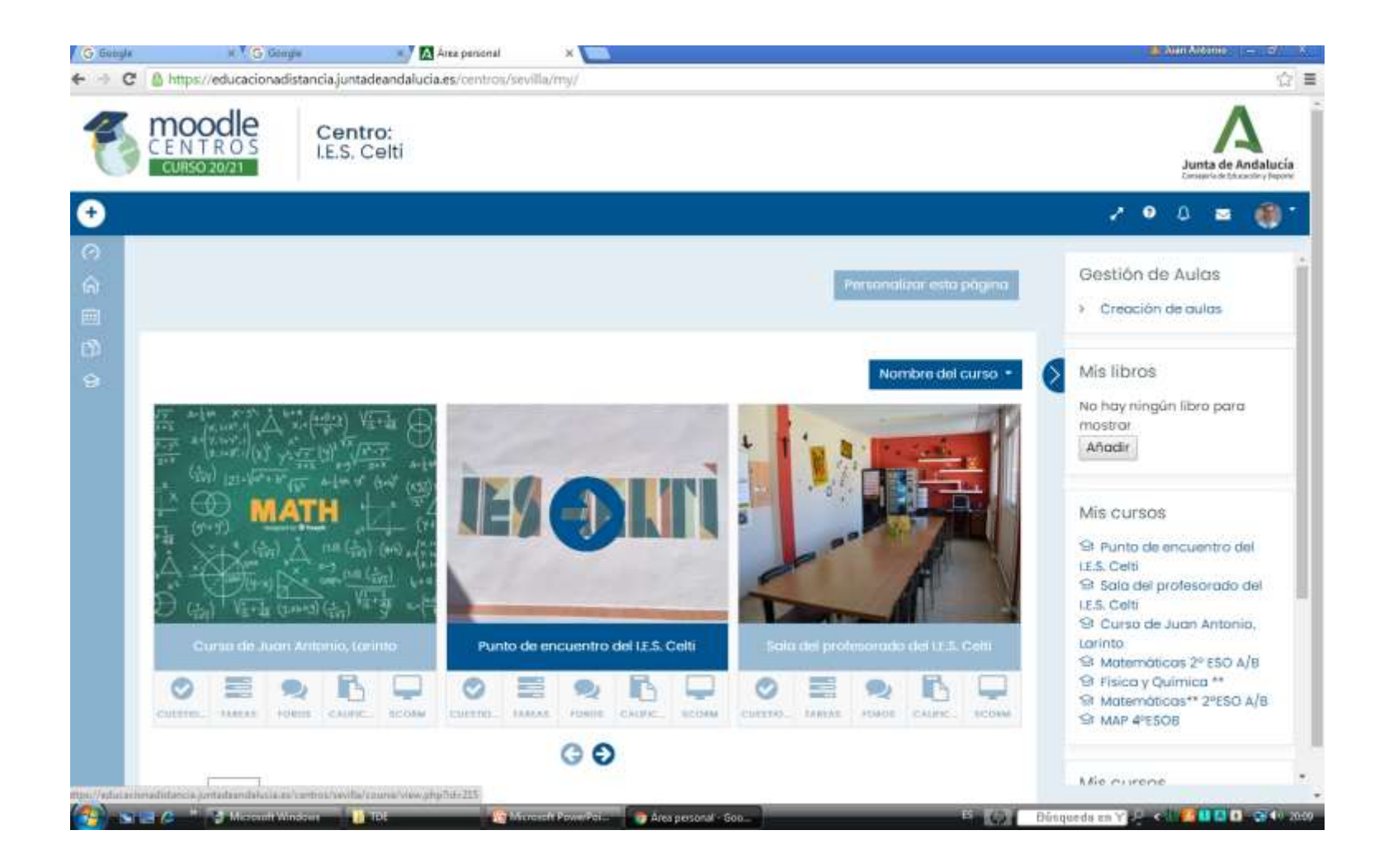

- UNA VEZ QUE HEMOS PINCHADO EN EL CURSO DE LA ASIGNATURA, NOS PUEDE APARECER ENTRE OTRAS COSAS:
  - TAREAS : PINCHAMOS Y VENDRÁN LOS EJERCICIOS A REALIZAR
  - VIDEOCONFERENCIAS: NOS APARECE UN ENLACE QUE DEBEMOS PINCHAR Y ACCEDEMOS A LA VIDEOCONFERENCIA.

#### **VIDEOCONFERENCIAS**

- PINCHAR EN SALA DE VIDEOCONFERENCIAS.
- Se os abre vuestra Sesión y lo que hay que hacer es pinchar sobre "Unirse a la sala del curso":

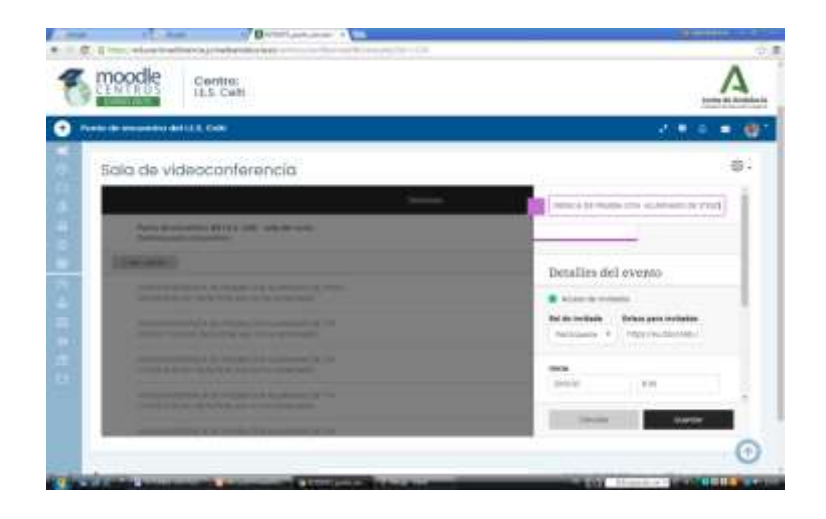

 PROBAMOS QUE FUNCIONE LA CÁMARA Y EL MICRÓFONO. ES MUY PROBABLE QUE OS APAREZCA EL MICRÓFONO Y LA CÁMARA DESACTIVADO(un símbolo de micrófono y de cámara tachados). LOS TENÉIS QUE ACTIVAR Y YA EMPEZARÍA LA VIDEOCONFERENCIA.

#### **IMPORTANTE:**

- DEBEMOS HACER UN USO RESPONSABLE DE LA VIDEOCONFERENCIA:
  - APAGAR EL MICRÓFONO MIENTRAS ESTÉ EL PROFESOR HABLANDO.
  - SEÑALAR EL ICONO DEL MUÑECO CON LA MANITA LEVANTADA SI QUEREMOS HACER UNA PREGUNTA.

#### **TAREAS**

- PARA ENTREGAR TAREAS, UNA VEZ ENTRAMOS EN LA PLATAFORMA Y EN LA ASIGNATURA, PINCHAMOS EN LA TAREA CORRESPONDIENTE.
- LEEMOS LO QUE SE NOS PIDE, Y LO HACEMOS EN NUESTRA LIBRETA O ARCHIVADOR (O DONDE EL PROFESOR DE LA ASIGNATURA ESTIME OPORTUNO).

# Para entregar la tarea deberás seguir los siguientes pasos:

- 1. Pinchamos en "agregar entrega".
- 2. Pinchamos en agrega. (Botón azul con un folio dibujado).
- 3. Pinchamos en **"seleccionar archivo".**
- 4. Nos aparecerá con que aplicación quiero seleccionarlo. pinchamos en "cámara", hacemos foto a la tarea, le damos a "aceptar" y después pinchamos en "subir este archivo". Si queremos subir más foto volvemos a pinchar en "agregar"(folio azul), "seleccionar archivo", "cámara", "aceptar" y "subir este archivo". De esta manera podéis subir todas las fotos que el profesor os permita subir.
- 5. Una vez subida todas la fotos de mi tarea, pinchamos en **"guardar** cambios" y posteriormente me aparecerá el **"Estado de la** entrega", os debe aparecer **"enviado para calificar".**